AASHTOWare BrDR 7.5.0 3D FEM Analysis Tutorial Curved Steel 3D Example

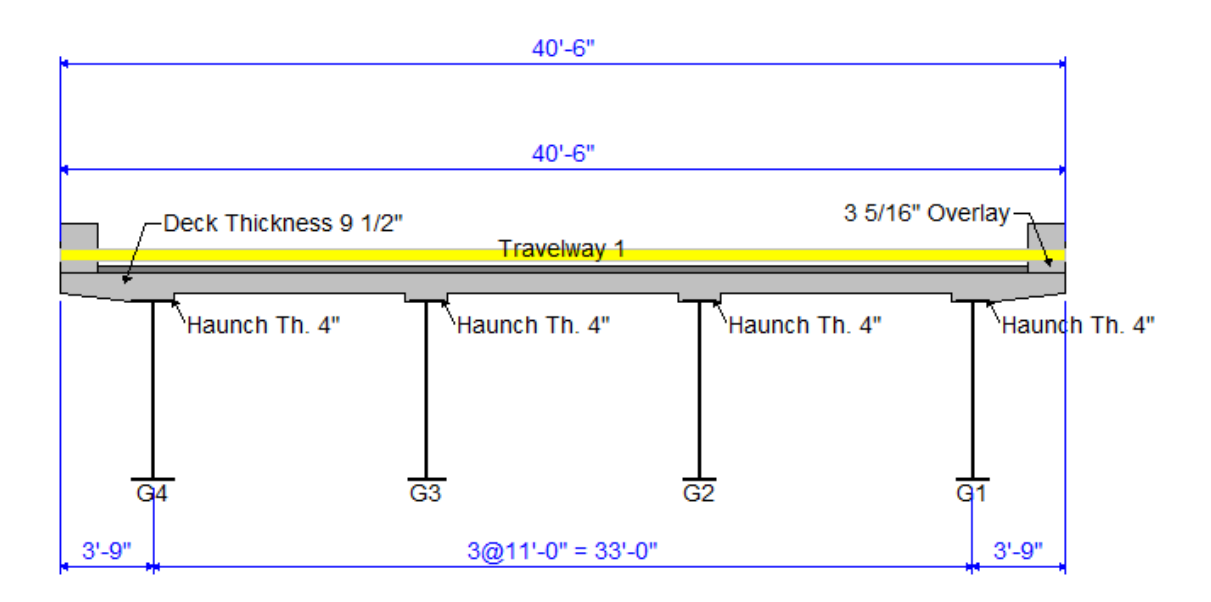

Span 1 Span 2 Span 3 Radius Length Length Length Member (ft) (ft) (ft) (ft) 1 \_\_\_\_\_ \_\_\_\_ G4 716.50 163.77 214.95 163.77 G3 705.50 161.26 211.65 161.26 G2 694.50 158.74 208.35 158.74 683.50 156.23 205.05 156.23 G1 Structure Ref.Line 700.00 160.00 210.00 160.00 

Contraction of the local division of the local division of the loc

## **Topics Covered**

- 3D analysis of a three span curved steel rolled beam bridge
- Diaphragm definitions
- 3D analysis settings
- 3D model

This example describes entering a curved steel rolled beam structure in BrDR and performing a 3D FEM analysis.

## 3D analysis of a three span curved steel rolled beam bridge

From the **Bridge Explorer**, import the **3DFEM3-Curved-Steel- 3D-Example.xml** file provided with this tutorial into **BrDR**. This bridge is the I-Girder design example presented in the appendix of the AASHTO Guide Specifications for Horizontally Curved Steel Girder Highway Bridges, 2003.

The partially expanded Bridge Workspace (BWS) tree is shown below.

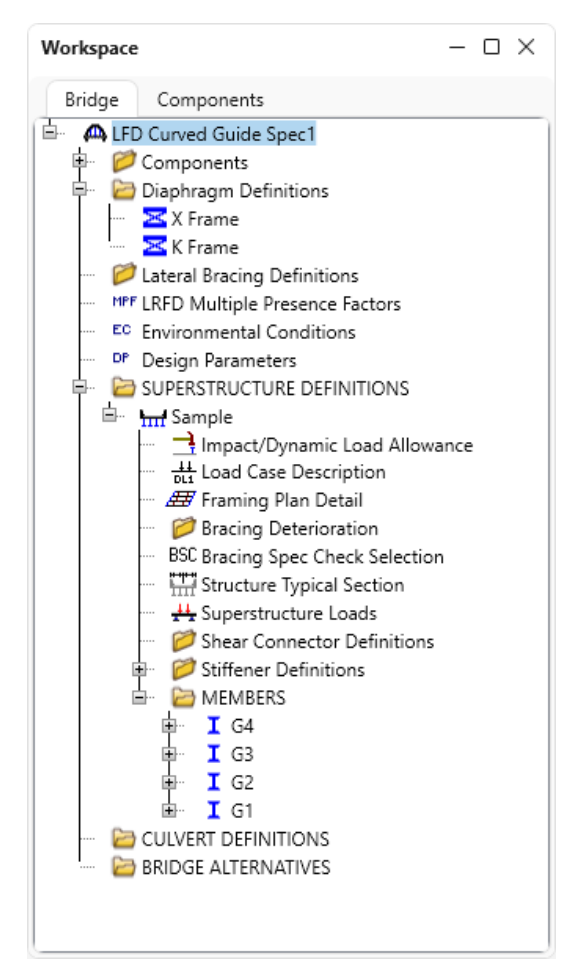

### Diaphragm Definitions

Under the **Diaphragm Definitions** node, double click on **X Frame** to open the **Diaphragm Definitions** window that shows a diaphragm definition that can be assigned to locations in the **Framing Plan Detail** window. No changes are required in this window.

| X Frame                            |                                                                         | Diaphra                                                              | igm type  | e: Type 1                                                                      | ~                                                                                                    | Nu      | mber of element | ts in fixed mem | iber: 1 🚿 |
|------------------------------------|-------------------------------------------------------------------------|----------------------------------------------------------------------|-----------|--------------------------------------------------------------------------------|----------------------------------------------------------------------------------------------------|---------|-----------------|-----------------|-----------|
| phragm types:                      | Membe                                                                   | r Shape                                                              |           | Section<br>orientation                                                         | Section I                                                                                                    | ocation | Material        |                 |           |
|                                    | > AB                                                                    | L 6x6x0.4375                                                         | ~         | Vertical 🗸                                                                     | Top Left                                                                                                    | $\sim$  | Grade 50 🗸      |                 |           |
|                                    | CD                                                                      | L 6x6x0.4375                                                         | ~         | Vertical $$                                                                    | Top Left                                                                                                    | ~       | Grade 50 🗸      | ,               |           |
| C L D<br>Type: 1                   | AD                                                                      | L 6x6x0.4375                                                         | ~         | Vertical 🗸                                                                     | Top Left                                                                                                    | ~       | Grade 50 🗸      | ,               |           |
|                                    | СВ                                                                      | L 6x6x0.4375                                                         | ~         | Vertical $$                                                                    | Top Left                                                                                                    | $\sim$  | Grade 50 🗸 🗸    | ]               |           |
|                                    |                                                                         | Support                                                              | Y         | Measured                                                                       |                                                                                                    |         |                 |                 |           |
|                                    |                                                                         | Support                                                              | Y         | Measured                                                                       |                                                                                                    |         |                 |                 |           |
| A B<br>C Type: 3                   | Connec                                                                  | tion Support<br>type                                                 | Y<br>(in) | Measured<br>from                                                               |                                                                                                    |         |                 |                 |           |
| A B<br>C Type: 3                   | Connec                                                                  | tion Support<br>type<br>Pinned ~                                     | Y<br>(in) | Measured<br>from<br>Top of Web<br>Top of Web                                   | ~                                                                                                    |         |                 |                 |           |
| A B<br>C Type: 3                   | > Connec<br>> A<br>B<br>C                                               | tion Support<br>type<br>Pinned ~<br>Pinned ~                         | Y<br>(in) | Measured<br>from<br>Top of Web<br>Top of Web<br>Bottom of Web                  | ~<br>~<br>~                                                                                                    |         |                 |                 |           |
| A B<br>C Type: 3                   | <ul> <li>Connect</li> <li>A</li> <li>B</li> <li>C</li> <li>D</li> </ul> | tion Support<br>type<br>Pinned ×<br>Pinned ×<br>Pinned ×<br>Pinned × | Y<br>(in) | Measured<br>from<br>Top of Web<br>Top of Web<br>Bottom of Web<br>Bottom of Web | ~<br>~<br>~                                                                                                    |         |                 |                 |           |
| A B<br>C Type: 3                   | > A<br>B<br>C<br>D                                                      | tion Support<br>type<br>Pinned ~<br>Pinned ~<br>Pinned ~<br>Pinned ~ | Y<br>(in) | Measured<br>from<br>Top of Web<br>Top of Web<br>Bottom of Web<br>Bottom of Web | <ul> <li>&gt;</li> <li>&gt;</li> <li>&gt;</li> <li>&gt;</li> </ul>                                                                                                    |         |                 |                 |           |
| A B<br>C Type: 3<br>A B<br>Type: 4 | > Connec<br>> A<br>B<br>C<br>D                                          | tion Support<br>type<br>Pinned V<br>Pinned V<br>Pinned V<br>Pinned V | Y<br>(in) | Measured<br>from<br>Top of Web<br>Top of Web<br>Bottom of Web<br>Bottom of Web | <ul> <li></li> <li></li> &lt;</ul> |         |                 |                 |           |
| A B<br>Type: 3<br>B<br>Type: 4     | Connec<br>A<br>B<br>C<br>D                                              | tion Support<br>type<br>Pinned ×<br>Pinned ×<br>Pinned ×<br>Pinned × | Y<br>(in) | Measured<br>from<br>Top of Web<br>Top of Web<br>Bottom of Web<br>Bottom of Web | <ul> <li>&gt;</li> <li>&gt;</li> <li>&gt;</li> <li>&gt;</li> <li>&gt;</li> </ul>                                                                                                    |         |                 |                 |           |
| A B<br>C Type: 3<br>A Type: 4      | > A<br>B<br>C<br>D                                                      | tion Support<br>type<br>Pinned V<br>Pinned V<br>Pinned V<br>Pinned V | Y<br>(in) | Measured<br>from<br>Top of Web<br>Top of Web<br>Bottom of Web                  |                                                                                                    |         |                 |                 |           |
| A B<br>C Type: 3<br>A Type: 4      | > A<br>B<br>C<br>D                                                      | tion Support<br>type<br>Pinned V<br>Pinned V<br>Pinned V<br>Pinned V | Y<br>(in) | Measured<br>from<br>Top of Web<br>Top of Web<br>Bottom of Web                  |                                                                                                    |         |                 |                 |           |

Note: Steel bridges may contain any of the 4 types of diaphragm definitions. Concrete bridges may only contain **Type 4** diaphragm definitions.

### Girder System Superstructure Definition

Double click on the **Sample** superstructure definition to open the **Girder System Superstructure Definition** window. Only concentric girders with a constant deck width are supported and only steel member alternatives can be created for a curved superstructure. The **Horizontal curvature along reference line** section shows the controls to describe the curved geometry.

|                                                                                                    | Engine                                                                                                    |                                                           |                                            |
|----------------------------------------------------------------------------------------------------|----------------------------------------------------------------------------------------------------|-----------------------------------------------------------|--------------------------------------------|
| ame: Sample                                                                                                    |                                                                                                    |                                                           | Modeling                                   |
| Manual do                                                                                                    | s not specify the size of the beam in the end d                                                                                                    | liaphragm so a W 6 x 9 was                                | Multi-girder system MCB                    |
| assumed. I                                                                                                    | ikewise for angles in diaphragms, exact angle s                                                                                                    | ize was not specified.                                    | With frame structure simplified definition |
| escription:                                                                                                    |                                                                                                    |                                                           | Deck type:                                 |
|                                                                                                    |                                                                                                    |                                                           | Concrete Deck $\sim$                       |
| efault units: US Customa                                                                                                    | ry V Enter span lengths                                                                                                    |                                                           | For PS/PT only                             |
| umber of spans: 3 🗘                                                                                                    | line:                                                                                                    |                                                           | Average humidity:                          |
| umber of girders: 4 🗘                                                                                                    | Span Length (ft)                                                                                                    |                                                           | %                                          |
|                                                                                                    | > 1 160                                                                                                    | <u>x</u>                                                  | Member alt. types                          |
|                                                                                                    | 2 210                                                                                                    |                                                           | Steel                                      |
|                                                                                                    | 3 160                                                                                                    |                                                           | P/S                                        |
|                                                                                                    |                                                                                                    |                                                           | K/C                                        |
|                                                                                                    |                                                                                                    |                                                           | РЛ                                         |
|                                                                                                    |                                                                                                    |                                                           |                                            |
| Horizontal curvature along ref                                                                                                    | rence line                                                                                                    |                                                           |                                            |
| Horizontal curvature along ref                                                                                                    | rence line<br>Distance from PC to first support line                                                                                                    | : ft                                                      |                                            |
| Horizontal curvature along ref<br>Horizontal curvature                                                                                                    | erence line<br>Distance from PC to first support line<br>Start tangent length:                                                                                                    | <b>ft</b>                                                 |                                            |
| Horizontal curvature along ref<br>Horizontal curvature<br>Superstructure alignment<br>C Curved                                                              | rence line<br>Distance from PC to first support line<br>Start tangent length:<br>Radius:                                                                                                    | : ft<br>0 ft<br>700 ft                                    |                                            |
| Horizontal curvature along ref<br>Horizontal curvature<br>Superstructure alignment<br>Curved<br>Tangent, curved, tang                                       | erence line<br>Distance from PC to first support line<br>Start tangent length:<br>Radius:<br>ent<br>Direction:                                                                                               | : ft<br>0 ft<br>700 ft<br>Right →                         |                                            |
| Horizontal curvature along ref<br>Horizontal curvature<br>Superstructure alignment<br>Curved<br>Tangent, curved, tang<br>Tangent, curved                    | erence line<br>Distance from PC to first support line<br>Start tangent length:<br>Radius:<br>ent<br>Direction:<br>End tangent length:                                                                        | ft<br>0 ft<br>700 ft<br>Right $\checkmark$<br>0 ft        |                                            |
| Horizontal curvature along ref<br>Horizontal curvature<br>Superstructure alignment<br>Curved<br>Tangent, curved, tang<br>Curved, tangent<br>Curved, tangent | erence line<br>Distance from PC to first support line<br>Start tangent length:<br>Radius:<br>Direction:<br>End tangent length:<br>Distance from last support line to PT:                                     | : ft<br>0 ft<br>700 ft<br>Right ∨<br>0 ft<br>ft           |                                            |
| Horizontal curvature along ref<br>Horizontal curvature<br>Superstructure alignment<br>Curved<br>Tangent, curved, tang<br>Curved, tangent                    | erence line<br>Distance from PC to first support line<br>Start tangent length:<br>Radius:<br>Direction:<br>End tangent length:<br>Distance from last support line to PT:<br>Design speed:                    | s ft<br>0 ft<br>700 ft<br>Right ∨<br>0 ft<br>ft<br>35 mph |                                            |
| Horizontal curvature along ref<br>Horizontal curvature<br>Superstructure alignment<br>Curved<br>Tangent, curved, tang<br>Curved, tangent<br>Curved, tangent | erence line<br>Distance from PC to first support line<br>Start tangent length:<br>Radius:<br>Direction:<br>End tangent length:<br>Distance from last support line to PT:<br>Design speed:<br>Superelevation: | s ft<br>0 ft<br>700 ft<br>Right ∨<br>0 ft<br>35mph<br>5%  |                                            |

The **Design speed** and **Superelevation** are used to compute the centrifugal force effects on the truck live load. The high side of the roadway is assumed to be at the outside of the curve.

The following types of horizontal alignments are supported.

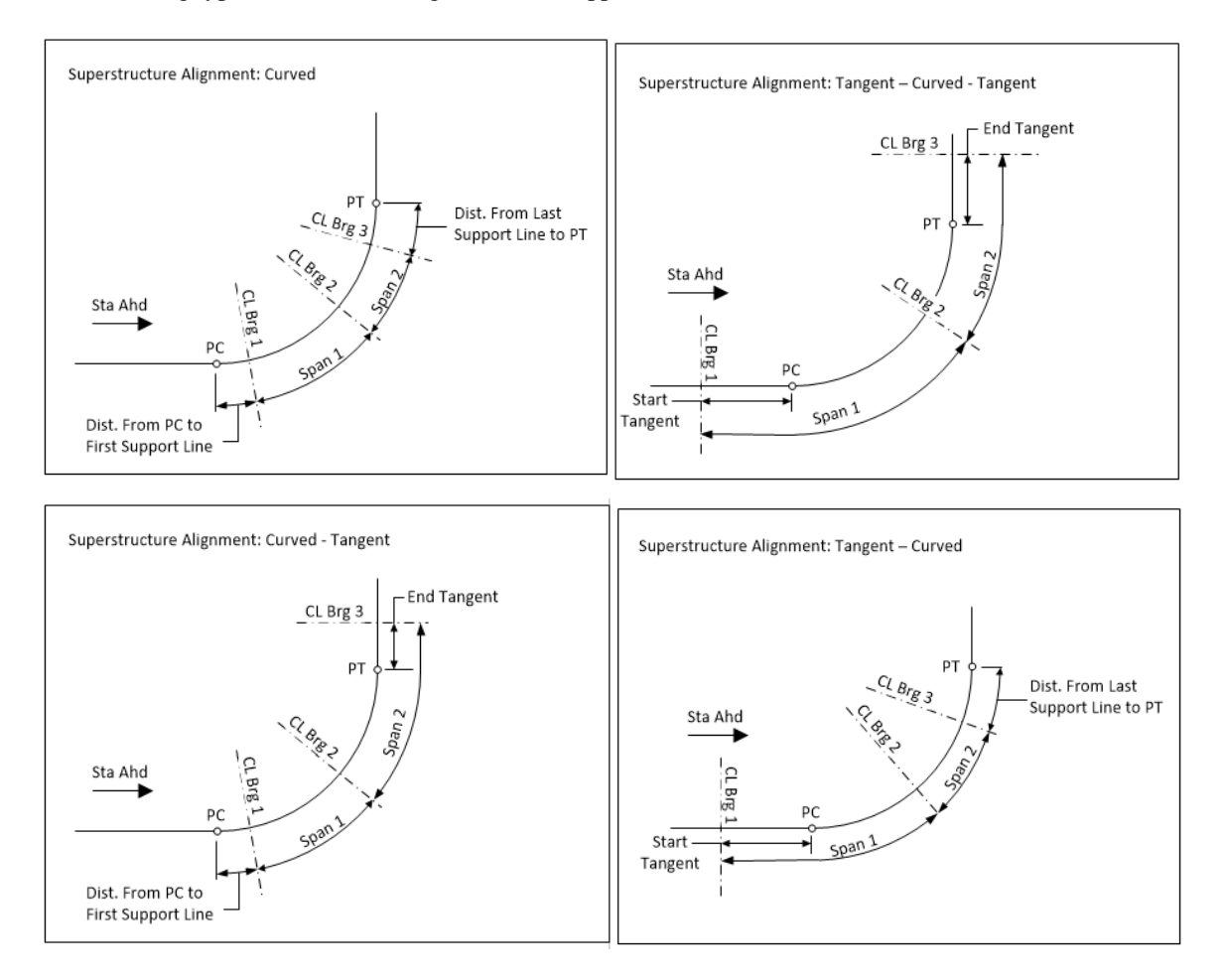

The **Distance from PC to first support line** and **Distance from last support line to PT** are necessary to determine the member lengths when the first or last support line is skewed.

If the member starts before the defined PC location, that portion of the member is assumed to be tangent to the curve at the defined PC location. See Girder 4 in the following sketch.

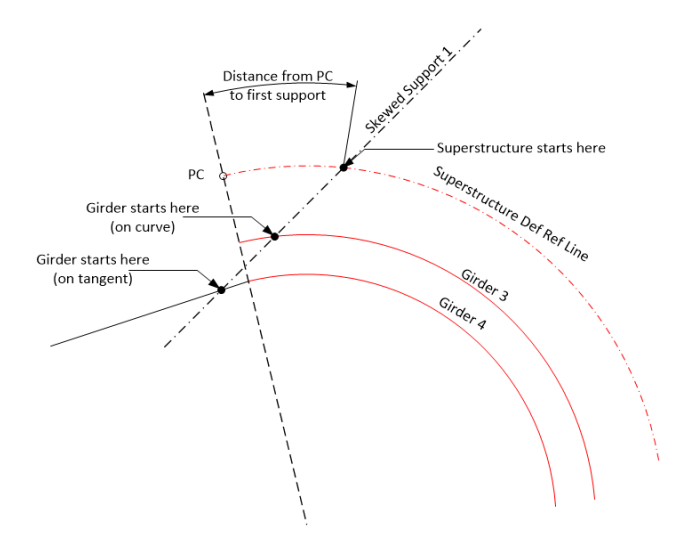

If the member ends after the defined PT location, that portion of the member is assumed to be tangent to the curve at the defined PT location. See Girder 4 in the following sketch.

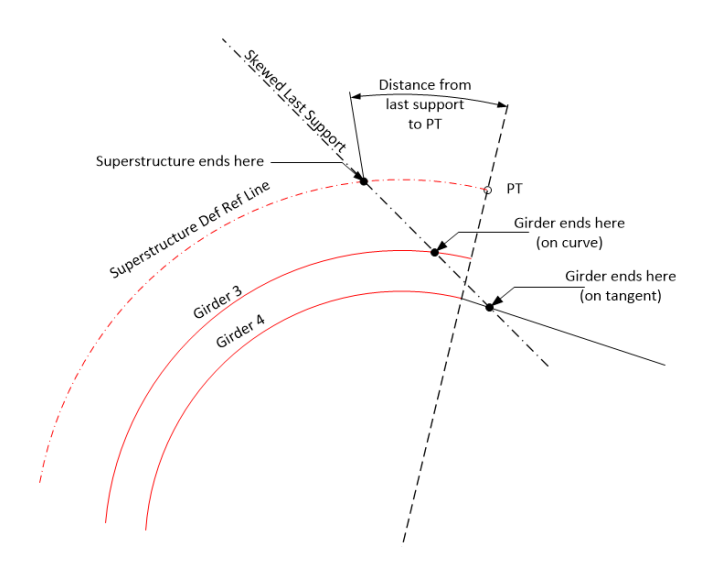

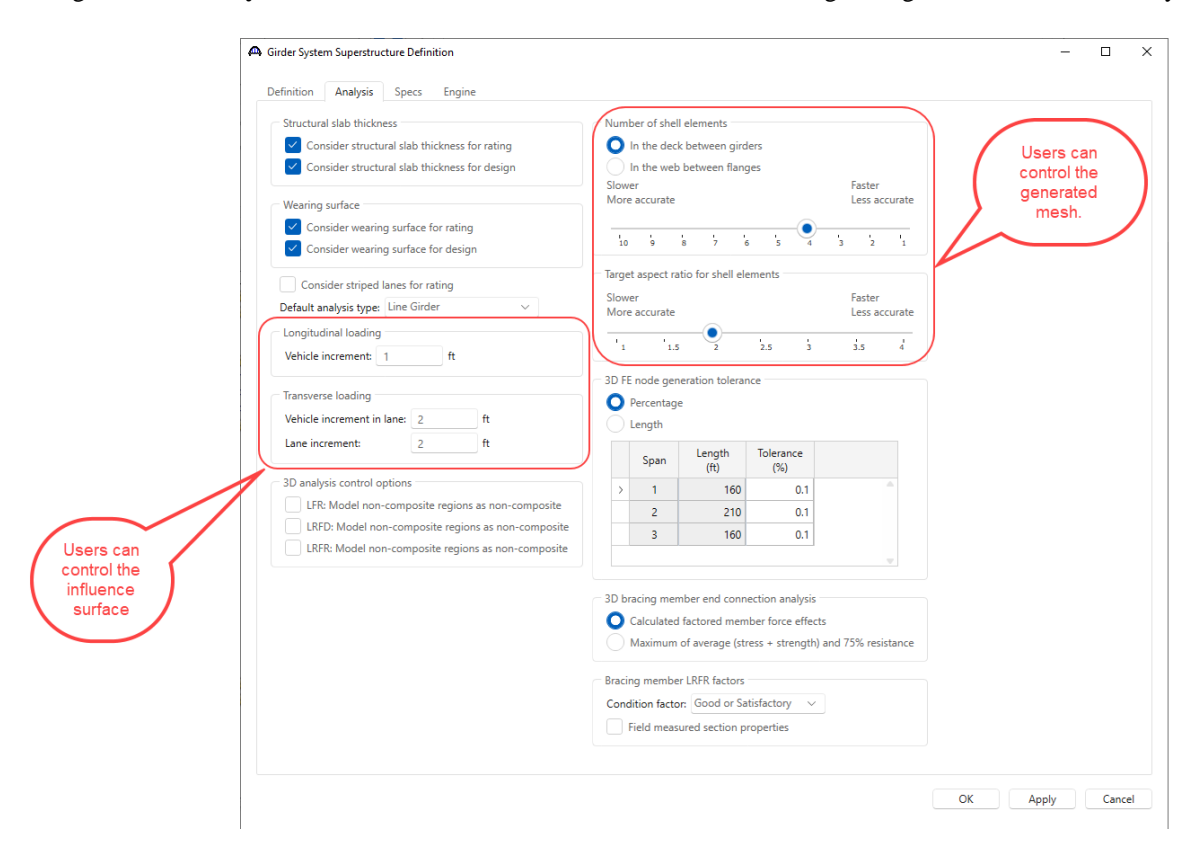

Navigate to the **Analysis** tab of this window. This tab contains the following settings to control the 3D analysis.

Navigate to the **Specs** tab of this window. The analysis of all member alternatives in the superstructure definition will use the following engines and specifications set on the this tab. An exception to this is LFR rating of curved systems. The LFR rating is performed in accordance with the "AASHTO Guide Specifications for Horizontally Curved Steel Girder Highway Bridges 2003". Note: Currently BrDR doesn't support ASR analysis for horizontally curved structures.

| efi | nition Analysis         | Specs Engine    |                    |                             |                                         |  |
|-----|-------------------------|-----------------|--------------------|-----------------------------|-----------------------------------------|--|
|     | Analysis method<br>type | Analysis module | Selection type     | Spec version                | Factors                                 |  |
| >   | ASR                     | AASHTO ASR V    | System Default 🗸 🗸 | MBE 3rd 2023i, Std 17th 🛛 🗸 | N/A v                                   |  |
|     | LFR                     | AASHTO LFR V    | System Default 🗸 🗸 | MBE 3rd 2023i, Std 17th 🛛 🗸 | 2002 AASHTO Std. Specifications         |  |
|     | LRFD                    | AASHTO LRFD ~   | System Default 🗸 🗸 | LRFD 9th $\sim$             | 2020 AASHTO LRFD Specifications         |  |
|     | LRFR                    | AASHTO LRFR V   | System Default 🗸   | MBE 3rd 2023i, LRFD 9th 🗸   | 2018 (2022 Interim) AASHTO LRFR Spec. 🗸 |  |

No changes are required in this window. Click **Cancel** to close this window without applying any changes if made erroneously.

#### Framing Plan Details

Double click on the **Framing Plan Details** node in the **BWS** tree. The **Layout** tab of this window displays how the girders are located in the **Structure Typical Section** window.

The highlighted fields is available for curved girder systems to locate the leftmost girder relative to the superstructure definition reference line. Enter a negative value if the leftmost girder is to the left of the superstructure definition reference line. This along with the entered girder spacing determines the computed radii of the girders.

|   |         |           | G | irder spa | cing orienta | ation   | Dist<br>refe | tance from<br>rence line t | superstructu<br>to the leftmo | ure definit<br>ost girder: | ion -16.5      | f    | t          |                |  |
|---|---------|-----------|---|-----------|--------------|---------|--------------|----------------------------|-------------------------------|----------------------------|----------------|------|------------|----------------|--|
|   | Support | Skew      |   | Perpe     | endicular to | girder  | Def          | ault membe                 | er bearing a                  | lignment:                  |                | Girc | ler radii: |                |  |
| > | 1       | (degrees) |   |           |              |         |              | Support                    | Girder be                     | aring                      | Chord<br>angle |      | Member     | Radius<br>(ft) |  |
|   | 2       | 0         |   |           | Girder s     | spacing |              |                            | alignmen                      | it type                    | (Degrees)      | ,    | G4         | 716.5          |  |
|   | 3       | 0         |   | Girder    | (ft          | t)      | >            | 1                          | Tangent                       | ~                          |                |      | G3         | 705.5          |  |
|   | 4       | 0         |   | bay       | Start of     | End of  |              | 2                          | Tangent                       | ~                          |                |      | 62         | 694.5          |  |
|   |         |           |   | 1         | 11           | 11      |              | 3                          | Tangent                       | ~                          |                |      | G1         | 683.5          |  |
|   |         |           | ŕ | 2         | 11           | 11      |              | 4                          | Tangent                       | ~                          |                |      |            | /              |  |
|   |         |           |   | 2         | 11           | 11      |              |                            |                               |                            | _              |      | $\square$  |                |  |
|   |         |           |   |           |              |         |              | 4                          |                               |                            | Comp<br>valu   | ies  | 5          |                |  |

Bearings are oriented in a local coordinate system at each member support in curved girder systems. The user can enter default values for the orientation of the member Support constraints on this window and then apply them to all members. This is a shortcut feature to allow for ease of data entry. The constraints can be modified on the **Member Support** window as necessary. The constraint settings on this window are not used in the analysis, the constraint settings on the **Member Support** window are used instead.

Select **Tangent** if the local x axis for bearing alignment is parallel to the tangent of the member reference line at the support. Select **Chord** if the local x axis for the bearing alignment is parallel to a specified chord angle from the tangent of the member reference line at the support. The following sketch shows an example of defining a bearing alignment along a chord.

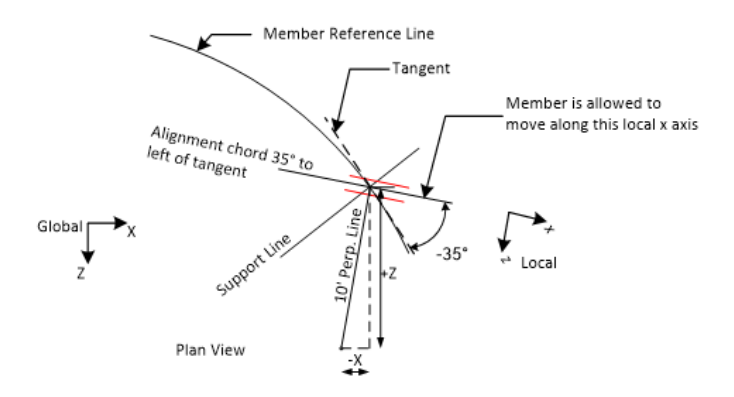

Navigate to the **Diaphragms** tab of this window to see how diaphragm definitions are assigned to the framing plan. The weight of the diaphragms will be computed by the software and applied to the 3D model.

Diaphragms in curved girder systems can be located by one of 3 methods:

- entering the spacing along both girders of the bay
- entering the spacing along the left girder of the bay
- entering the spacing along the right girder of the bay

The **Spacing reference type** – **Both Girders** must be used when the diaphragms are not radial to either girder. This spacing reference type may also be used when the diaphragms are radial as shown in this example.

If the diaphragms are located by entering the spacing along the left or right girder of the bay, the resulting diaphragm location on the alternate girder will be computed by the program by casting a line perpendicular to the tangent of the specified girder at each spacing interval.

| Diaphrage            | ns  | Lateral  | bracing range    | <.                 |                              |                               |                     |                |                 |             |                    |               |           |        |
|----------------------|-----|----------|------------------|--------------------|------------------------------|-------------------------------|---------------------|----------------|-----------------|-------------|--------------------|---------------|-----------|--------|
| ler bay: 1           |     | ~        | Cop              | y bay to           | Dia;<br>wi                   | phragm<br>izard               |                     |                |                 |             |                    |               |           |        |
| Spacing<br>reference | s   | Support  | St<br>dist<br>(i | art<br>ance<br>ft) | Left<br>diaphragm<br>spacing | Right<br>diaphragm<br>spacing | Number<br>of spaces | Left<br>length | Right<br>length | E<br>dis    | nd<br>tance<br>ft) | Load<br>(kip) | Diaphrag  | m      |
| type                 |     |          | Left girder      | Right girder       | (ft)                         | (ft)                          |                     | (tt)           | (ft)            | Left girder | Right girder       |               |           |        |
| Both Girders         | / 1 | ~        | 0                | 0                  | 0                            | 0                             | 1                   | 0              | 0               | 0           | 0                  |               | K Frame   | ~      |
| Both Girders         | / 1 | $\sim$   | 0                | 0                  | 20.4714286                   | 20.1571429                    | 7                   | 143.3000002    | 141.1000003     | 143.3       | 141.1              |               | X Frame   | ~      |
| Both Girders         | / 1 | ~        | 143.3            | 141.1              | 20.4714286                   | 20.1571429                    | 1                   | 20.4714286     | 20.1571429      | 163.7714    | 161.257143         |               | X Frame   | ~      |
| Both Girders         | / 2 | ~        | 0                | 0                  | 19.5409091                   | 19.2409091                    | 10                  | 195.409091     | 192.409091      | 195.4090    | 192.409091         |               | X Frame   | ~      |
| Both Girders         | / 2 | <u> </u> | 195.409091       | 192.409091         | 19.5409091                   | 19.2409091                    | 1                   | 19.5409091     | 19.2409091      | 214.95      | 211.65             |               | X Frame   | ~      |
| Both Girders         | / 3 | × -      | 0                | 0                  | 20.4714286                   | 20.1571429                    | 7                   | 143.3000002    | 141.1000003     | 143.3       | 141.1              |               | X Frame   | ~      |
| Both Girders         | / 3 | ×        | 143.3            | 141.1              | 20.4714286                   | 20.1571429                    | 1                   | 20.4714286     | 20.1571429      | 163.7714    | 161.257143         |               | K Frame   | ~      |
| Both Girders         |     |          |                  |                    |                              |                               |                     |                |                 |             |                    |               |           |        |
| Left Girder          |     |          |                  |                    |                              |                               |                     |                |                 |             |                    |               |           |        |
| Right Girder         |     |          |                  |                    |                              |                               |                     |                |                 |             |                    |               |           |        |
|                      |     |          |                  |                    |                              |                               |                     |                |                 |             | Nev                | /             | Duplicate | Delete |

A wizard is available to create the diaphragm locations for the user.

| 🕰 Diaphragm Wizard                      | ×      | Dia | phragm V         | /izard                    |                         |                                                                                            | ×                                      |
|-----------------------------------------|--------|-----|------------------|---------------------------|-------------------------|--------------------------------------------------------------------------------------------|----------------------------------------|
| Select the desired framing plan system: |        | Re  | eference Li      | ine                       | line                    | iaphragm spacing<br>Enter number of equa<br>Enter equal spacing p<br>Enter groups of equal | l spaces per spa<br>er span<br>spacing |
|                                         |        |     | Leftmo<br>Rightn | ost girder<br>nost girder | Sup<br>Inte             | port diaphragm load:<br>rior diaphragm load:                                               | kip<br>kip                             |
|                                         |        |     | Span             | Length<br>(ft)            | Number o<br>equal space | f<br>25                                                                                    |                                        |
|                                         |        | >   | 1                | 160                       |                         | _                                                                                          | ^                                      |
|                                         |        |     | 2                | 210                       |                         |                                                                                            |                                        |
|                                         |        |     | 3                | 160                       |                         |                                                                                            |                                        |
|                                         |        |     |                  |                           |                         |                                                                                            | v                                      |
| < Back Next >                           | Cancel |     |                  |                           |                         | < Back Finish                                                                              | Cancel                                 |

No changes are required in this window. Click **Cancel** to close the window without applying any changes made erroneously.

#### Bracing Spec Check Selection

Double click on the **Bracing Spec Check Selection** node in the **BWS** tree. This window is used to identify which diaphragms should be loaded for live load for both straight and curved girder systems.

This window contains a listing of each diaphragm location in the superstructure definition. The first number is the bay number, and the second number is the numerical id of the diaphragm starting with 1 for the diaphragm at the start of the bay. Selecting a diaphragm in this window will result in influence surfaces for the diaphragm members being generated and then loaded with the live load. Including a lot of diaphragms in the live load analysis can greatly affect the run time and amount of memory needed for the analysis. Note that the diaphragms are always included in the FE model. This checkbox only controls if the diaphragm members are loaded for live load and have specification checking performed.

| Brac  | ing Specifi | ication Che | eck Selecti | on       |           |             |    | -     | _ |     | Х   |
|-------|-------------|-------------|-------------|----------|-----------|-------------|----|-------|---|-----|-----|
| Diap  | hragms      | Lateral b   | racing      |          |           |             |    |       |   |     |     |
| Selec | ct diaphrag | gms for sp  | ecification | checking | g in a 3D | ) analysis: |    |       |   |     |     |
| S     | elect all   | Clea        | r all       |          |           |             |    |       |   |     |     |
|       | Bay 1       | Bay 2       | Bay 3       |          |           |             |    |       |   |     |     |
| >     | 1-1         | 2-1         | 3-1         |          |           |             |    |       |   |     | î   |
|       | 1-2         | 2-2         | 3-2         |          |           |             |    |       |   |     |     |
|       | 1-3         | 2-3         | 3-3         |          |           |             |    |       |   |     | L   |
|       | 1-4         | 2-4         | 3-4         |          |           |             |    |       |   |     | •   |
|       | 1-5         | 2-5         | 3-5         |          |           |             |    |       |   |     |     |
|       | 1-6         | 2-6         | 3-6         |          |           |             |    |       |   |     |     |
|       | 1-7         | 2-7         | 3-7         |          |           |             |    |       |   |     |     |
|       | 1-8         | 2-8         | 3-8         |          |           |             |    |       |   |     |     |
|       | 1-9         | 2-9         | 3-9         |          |           |             |    |       |   |     |     |
|       |             |             |             |          |           |             |    |       |   |     |     |
|       |             |             |             |          |           |             | OK | Apply |   | Can | cel |
|       |             |             |             |          |           |             |    |       |   |     |     |

No changes are required in this window. Click **Cancel** to close the window.

## Structure Typical Section

Double click on the **Structure Typical Section** node in the **BWS** tree. The width of the deck must be constant along the length of the structure. The overhangs are computed based on the distance from the superstructure definition reference line to the leftmost girder and girder spacing entered on the **Framing Plan Detail** window and the deck width entered here.

| A Structure Typical Section                                                      |                                      |                     |                               |           |               |               |                 | _     |       | ×  |
|----------------------------------------------------------------------------------|--------------------------------------|---------------------|-------------------------------|-----------|---------------|---------------|-----------------|-------|-------|----|
| Distance from left edge of deck to<br>superstructure definition ref. line        | Distance from ri<br>superstructure ( | ight eo<br>definiti | lge of deck I<br>on ref. line | to        |               |               |                 |       |       |    |
| Deck                                                                             | Cuperstructu                         | ıre De<br>.ine      | finition                      | ſ         |               |               |                 |       |       |    |
|                                                                                  |                                      |                     |                               |           |               |               |                 |       |       |    |
| Left overhang 📕 🚽                                                                |                                      |                     | - <u> </u>                    |           | erhang        |               |                 |       |       |    |
| Deck Deck (cont'd) Parapet Med                                                   | lian Railing                         | G                   | Generic                       | Sidewalk  | Lane position | Striped lanes | Wearing surface |       |       |    |
| Superstructure definition reference line is                                      | within                               | `                   | √ the brid                    | dge deck. |               |               |                 |       |       |    |
| Distance from left edge of deck to<br>superstructure definition reference line:  | Start<br>20.25                       | ft                  | Er<br>20.25                   | ft        |               |               |                 |       |       |    |
| Distance from right edge of deck to<br>superstructure definition reference line: | 20.25                                | ft                  | 20.25                         | ft        |               |               |                 |       |       |    |
| Left overhang:                                                                   | 3.75                                 | ft                  | 3.75                          | ft        |               |               |                 |       |       |    |
| Computed right overhang:                                                         | 3.75                                 | ft                  | 3.75                          | ft        |               |               |                 |       |       |    |
|                                                                                  |                                      |                     |                               |           |               |               |                 |       |       |    |
|                                                                                  |                                      |                     |                               |           |               |               |                 |       |       |    |
|                                                                                  |                                      |                     |                               |           |               |               |                 |       |       |    |
|                                                                                  |                                      |                     |                               |           |               |               |                 |       |       |    |
|                                                                                  |                                      |                     |                               |           |               |               |                 |       |       |    |
|                                                                                  |                                      |                     |                               |           |               |               |                 |       |       |    |
|                                                                                  |                                      |                     |                               |           |               |               | ОК              | Apply | Cance | el |

No changes are needed in this window. Click Cancel to close the window.

## Schematic – Structure Typical Section

With the **Structure Typical Section** node selected in the **BWS** tree click on the **Schematic** button from the **WORKSPACE** ribbon (or right click and select **Schematic**) to view the cross section of the superstructure definition.

| Bridge Workspace - LFD Curve                                                                                                    | ed Guide Spec                                                                                                    | :1                                                               | ANALY                              | SIS    | REPORTS   |        | ?         | _           |          | $\times$ |
|----------------------------------------------------------------------------------------------------|----------------------------------------------------------------------------------------------------|------------------------------------------------------------------|------------------------------------|--------|-----------|--------|-----------|-------------|----------|----------|
| BRIDGE WORKSPACE WORKSPACE                                                                                                    | TOOLS                                                                                                    | VIEW                                                             | DESIGN/                            | RATE   | REPORTING |        |           |             |          |          |
| A Check Out 💣 🔡 🍲 R<br>A Check In Validate Save 🚳 R                                                                                                    | estore 🔀<br>evert Close                                                                                                 | Export 1                                                         | <b>2</b><br>Refresh                | Dpen ( | New Copy  | Paste  | Duplicate | )<br>Delete | Schemat  | tic      |
| Bridge                                                                                                    |                                                                                                    |                                                                  |                                    |        | N         | lanage |           |             |          |          |
| Workspace                                                                                                    | x &                                                                                                    | Schem                                                            | iatic                              |        | \$ X      | Repo   | rt        |             | ź        | ×        |
| LEP Curved Guide Spec1     Components     Components     Diaphragm Definitions     Diaphragm Definitions     Diaphrag | s<br>IS<br>Allowance                                                                                                    | Analys                                                           | sis                                |        |           |        |           |             | ير<br>بر | ××       |
| Framing Plan Detail     Ø     Ø     Bracing Deterioration                                                                                                    |                                                                                                    |                                                                  |                                    |        |           |        |           |             | ~        |          |
| BSC Bracing Spec Check Sel                                                                                                    | ection<br>n                                                                                                    |                                                                  |                                    |        |           |        |           |             |          |          |
|                                                                                                    | <ul> <li>Den</li> <li>Analyz</li> <li>View S</li> <li>View D</li> <li>Schem</li> <li>Genera</li> <li>Close B</li> </ul> | e<br>ummary R<br>Detailed Re<br>atic<br>al Preferen<br>Bridge Wo | Report<br>eport<br>nces<br>rkspace |        |           |        |           |             |          |          |

Note in the schematic that for this example bridge, the travelway has been entered to the out to out deck width instead of between the parapets. This was done to match how the structure was loaded in the appendix of the AASHTO Guide Spec so that results of live loading could be compared between BrDR, and the results published in the AASHTO Guide Spec.

| Schematic                                                                                                    | - 🗆 ×         |
|----------------------------------------------------------------------------------------------------|---------------|
| Bridge Typical Section                                                                                                    | $\sim \times$ |
|                                                                                                    | ÷             |
| LFD Curved Guide Spec1<br>New Bridge - Sample<br>12/15/2023                                                                                                    |               |
| 40'-6"                                                                                                    |               |
|                                                                                                    |               |
| 40'-6"                                                                                                    |               |
| Deck Thickness 9 1/2" 3 5/16" Overlay<br>Travelway 1                                                                                                    |               |
| Haunch Th. 4" Haunch Th. 4" Ha | Th. 4"        |
| 3"-9" 3@11'-0" = 33'-0" 3'-9"                                                                                                    |               |

#### Supports

Double click on the **Supports** node under **MEMBERS** -> **G4** to open the **Supports** window and see how bearings can be oriented for curved girder systems. For curved girder systems bearings are oriented in a local coordinate system at each member support. Select **Tangent** if the local x axis for bearing alignment is parallel to the tangent of the member reference line at the support. Select **Chord** if the local x axis for the bearing alignment is parallel to a specified chord angle from the tangent of the member reference line at the support. The following sketch shows an example of defining a bearing alignment along a chord.

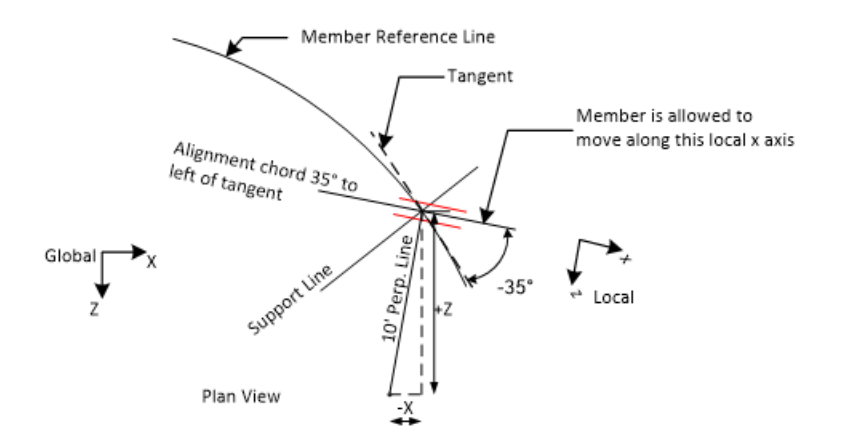

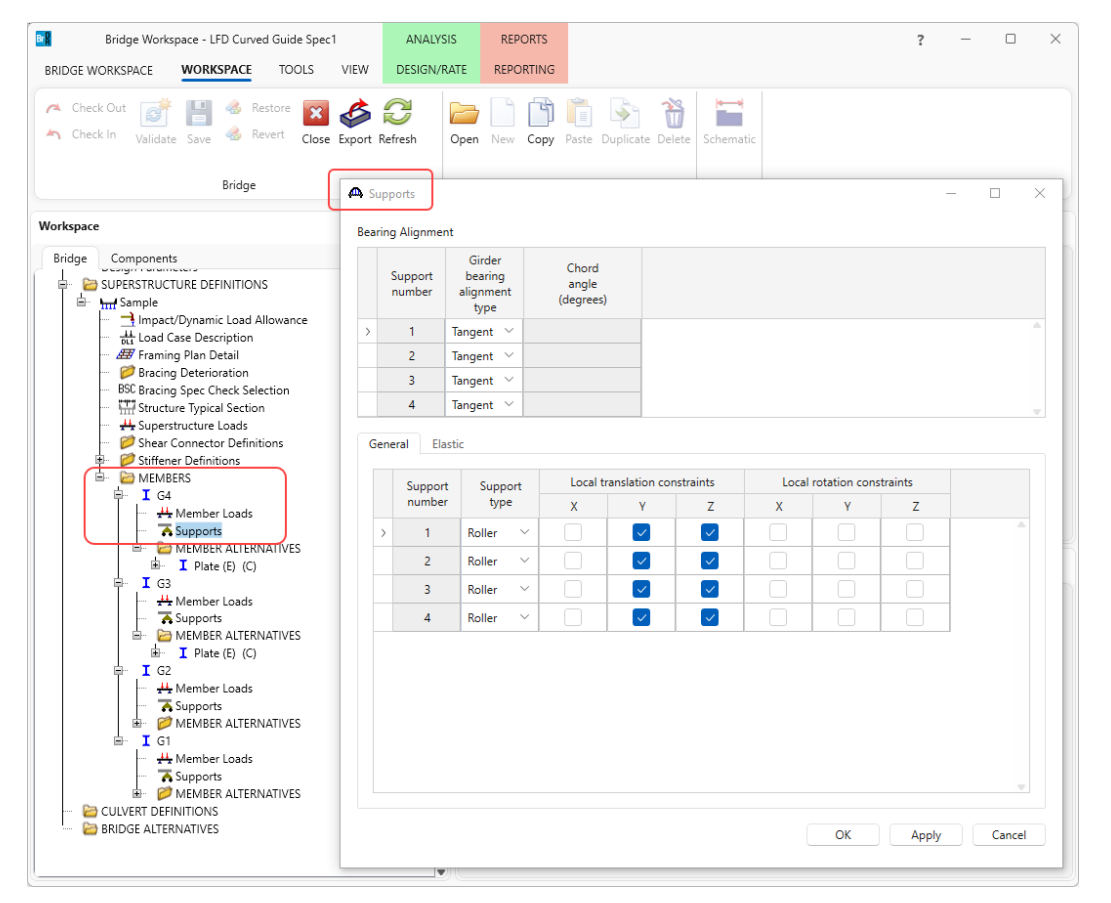

No changes are required in this window. Click **Cancel** to close the window.

It is not recommended that users launch an analysis during training because of the large number of degrees of freedom in this example. The analysis runtime will require a 64 bit PC and adequate memory that is likely not available on attendee laptops.

## 3D Analysis Settings

### LRFD Design Review

From the **Analysis** group of the **DESIGN/RATE** ribbon, double click on the **Analysis Settings** button to open the window as shown below.

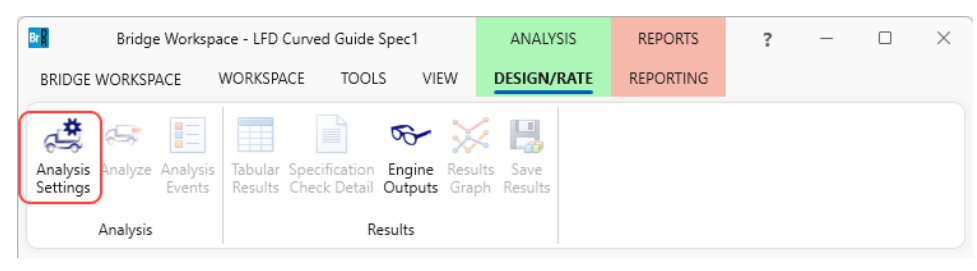

Select the following vehicles and settings for an HL-93 Design Review.

|                                                                                                    | Analysis Settings                                                                                                    |        |                                   |                                                                              |                                                         | -        | ) |
|----------------------------------------------------------------------------------------------------|----------------------------------------------------------------------------------------------------|--------|-----------------------------------|------------------------------------------------------------------------------|---------------------------------------------------------|----------|---|
| alysis type: 3D FEM  Analysis option: DL, LL and Spec-Checking  Apply preference setting: None  Apply preference setting: None  Advanced Vehicles summary  Advanced  Vehicles summary  Advanced  Vehicles ummary  Add to  Add to  Add                                                                                                    | O Design review Rating                                                                                                    |        | Design me                         | thod:                                                                        | LRFD                                                    | ~        |   |
| he / Impact loading type: As Requested  Apply preference setting: None   Kehicles Utput Engine Description Traffic direction: Both directions Vehicle selection  Ketresh Temporary vehicles  Centremate Military Loading  Vehicle summary  Design vehicles  Centremate Military Loading  Vehicle summary  Add to  Add to  Add to  Add to  Remove from  <<                                                                                                    | nalysis type: 3D FEM                                                                                                    | ~      | Analysis op                       | ption:                                                                       | DL, LL and Spec-Checkir                                 | ng 🗸     |   |
| Vehicles Output Engine Description Traffic direction: Both directions Vehicle selection Vehicles Vehicles Vehic                                                                                                    | ane / Impact loading type: As Requested                                                                                                    |        | Apply pref                        | erence setting:                                                              | None                                                    | ~        |   |
| Traffic direction: Both directions        Vehicle selection     Vehicle summary       Image: Vehicles     Vehicle summary       Image: Vehicles     Vehicles       Image: Vehicles     Vehicles       Image: Vehicles     Vehicles       Image: Vehicles     Vehicles       Image: Vehicles     Vehicles       Image: Vehicles     Vehicles       Image: Vehicles     Vehicles       Image: Vehicles     Vehicles       Ima                                                                                                    | Vehicles Output Engine Description                                                                                                    |        |                                   |                                                                              |                                                         |          |   |
| Vehicle selection Vehicles<br>Standard<br>-Atternate Military Loading<br>-EV2<br>-EV3<br>-HL-93 (US)<br>-HL-93 (US)<br>-HL-93 (US)<br>-HS 20 (SI)<br>-HS 20 (SI)<br>-H | Traffic direction: Both directions                                                                                                    | $\sim$ |                                   | Refresh                                                                      | Temporary vehicles                                      | Advanced |   |
| I <sup>III</sup> → Vehicles I→Alternate Military Loading -EV2 -EV3 -HL-93 (US) -HS 20 (SI) -HS 20 (SI) -HS 20 (SI) -HS 20 (SI) -LSE7 Datigue Truck (US) -Agency -User defined -Temporary Remove from <<                                                                                                    | Vehicle selection                                                                                                    |        | V                                 | ehicle summan                                                                | /                                                       |          |   |
|                                                                                                    | EI-Vehicles<br>C+ Standard<br>- Alternate Military Loading<br>- EV2<br>- EV3<br>- HL-93 (SI)<br>- HL-93 (US)<br>- HS 20 (SI)<br>- HS 20-44<br>- LRPD Fatigue Truck (SI)<br>- LRPD Fatigue Truck (US)<br>- Agency<br>- User defined<br>- Temporary |        | Add to<br>>><br>Remove from<br><< | i⊟-Design veh<br>i - Design I<br>- HL-9<br>- Permit N<br>- Fatigue<br>- LRFE | cles<br>oads<br>13 (US)<br>oads<br>0 Fatigue Truck (US) |          |   |

Navigate to the **Output** tab and select the following output controls. Check the **Detailed influence line loading** to view the centrifugal force calculations.

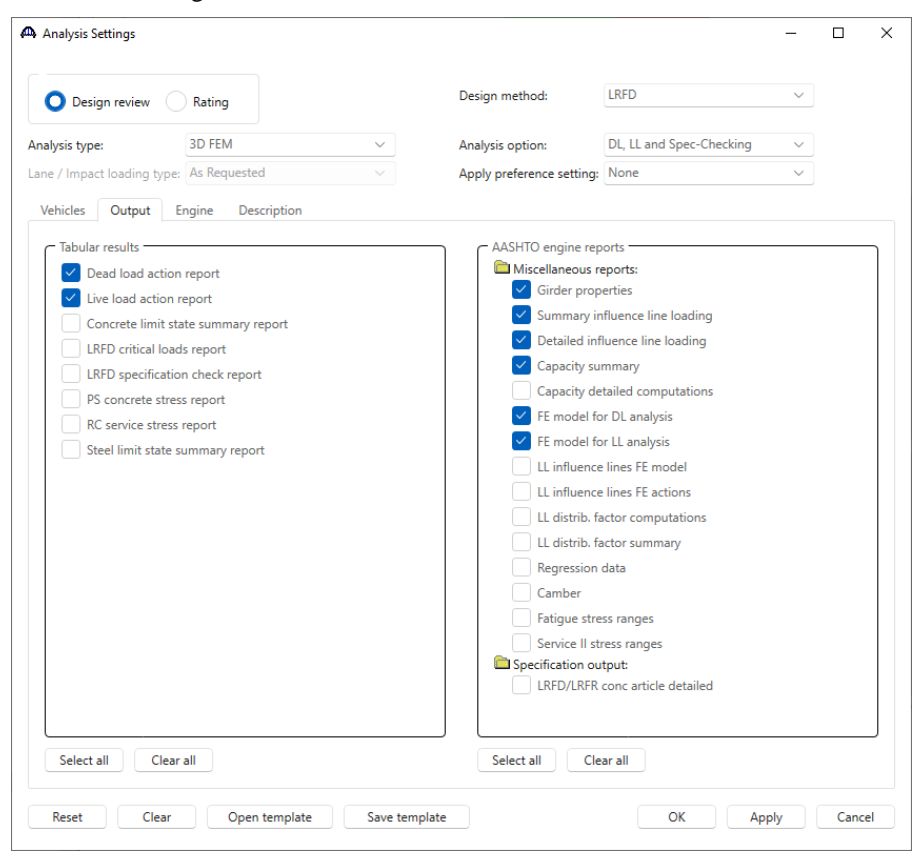

With the **Sample** superstructure definition selected on the **BWS** tree, click the **Analysis** button from the Analysis group of the **DESIGN/RATE** ribbon.

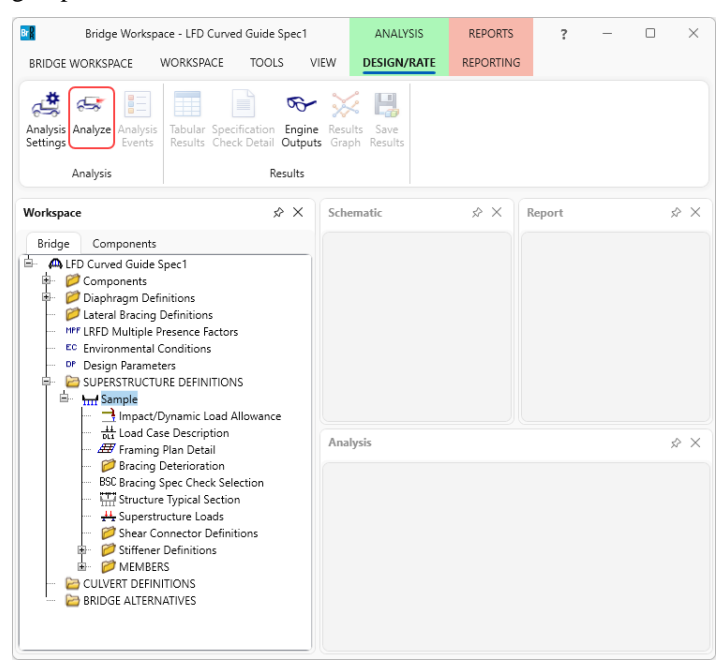

### Specification Check Detail - LRFD Design Review

| Specification Cl    | hecks for Plate   | 44 of 4078                                                                  |             | - 1            |  |
|---------------------|-------------------|-----------------------------------------------------------------------------|-------------|----------------|--|
|                     | P                 | Articles All articles V                                                     |             |                |  |
| Properties          | Generate          | Bullet list V                                                               |             |                |  |
| pecification filter |                   | Report                                                                      |             |                |  |
| 🔺 🚞 Superstructu    | ure Component     | Specification reference Limit State                                         | Flex. Sense | Pass/Fail      |  |
| 🕨 🚞 Stage 1         |                   | 1.3.2.1 Design Philosophy - Limit State - General                           | N/A         | General Comp.  |  |
| 🕨 🚞 Stage 2         |                   | ✓ 2.5.2.6.2 Criteria for Deflection                                         | N/A         | Passed         |  |
| 🛯 🚞 Stage 3         |                   | 4.6.2.7.1 I-Sections - Lateral Wind Load Distribution in Multibeam Bridges  | N/A         | General Comp.  |  |
| a 🚞 Plate           |                   | 5.4.2.6 Modulus of Rupture                                                  | N/A         | General Comp.  |  |
| 🚞 Sp                | oan 1 - 0.00 ft.  | 5.4.2.8 Concrete Density Modification Factor                                | N/A         | General Comp.  |  |
| 🚞 Sp                | oan 1 - 10.08 ft. | 6.10.1 Estimated Flange Lateral Bending Stress Proportioning                | N/A         | General Comp.  |  |
| Sp Sp               | oan 1 - 16.13 ft. | 6.10.1.1.1b Stresses for Sections in Positive Flexure                       | N/A         | General Comp.  |  |
| Sp Sp               | oan 1 - 20.16 ft. | 6.10.1.10.1 Hybrid Factor, Rh                                               | N/A         | General Comp.  |  |
| Sp Sp               | oan 1 - 30.24 ft. | 6.10.1.10.2 Web Load-Shedding Factor, Rb                                    | N/A         | General Comp.  |  |
| Sp                  | oan I - 32.25 π.  | ✓ 6.10.1.6 Flange Stress and Member Bending Moments                         | N/A         | Passed         |  |
| sp                  | oan I-40.31π.     | ✓ 6.10.1.7 Minimum Negative Flexure Concrete Deck Reinforcement             | N/A         | Passed         |  |
| sp                  | oan 1 - 40.50 ft. | 6.10.1.9.1 Webs without Longitudinal Stiffeners                             | N/A         | General Comp.  |  |
| i Sp                | an 1 - 60.47 ft   | ✓ 6.10.11.1.2 Transverse Stiffeners - Projecting Width                      | N/A         | Passed         |  |
| i Sp                | an 1 - 6/ 50 ft   | ✓ 6.10.11.1.3 Transverse Stiffeners - Moment of Inertia                     | N/A         | Passed         |  |
| i Sp                | an 1 - 70 55 ft   | ✓ 6.10.2 Cross-Section Proportion Limits                                    | N/A         | Passed         |  |
| i Sp                | oan 1 - 80.63 ft. | ✓ 6.10.4.2.2 Flexure                                                        | N/A         | Passed         |  |
| 🛄 Sp                | oan 1 - 90.71 ft. | ✓ 6.10.5.3 Special Fatigue Requirement for Webs                             | N/A         | Passed         |  |
| jan Sp              | oan 1 - 96.75 ft. | 6.10.6.2.2 Composite Sections in Positive Flexure                           | N/A         | General Comp.  |  |
| 🚞 Sp                | oan 1 - 100.79 f  | 6.10.6.2.3 Composite Sections in Negative Flexure and Noncomposite Sections | N/A         | General Comp.  |  |
| 🚞 Sp                | oan 1 - 110.86 f  | NA 6.10.7.1.1 General                                                       | N/A         | Not Applicable |  |
| 🚞 Sp                | oan 1 - 112.88 f  | NA 6.10.7.1.2 Nominal Flexural Resistance                                   | N/A         | Not Applicable |  |
| 🚞 Sp                | oan 1 - 120.94 f  | ✓ 6.10.7.2.1 General                                                        | N/A         | Passed         |  |
| 🚞 Sp                | oan 1 - 121.00 f  | 6.10.7.2.2 Nominal Flexural Resistance                                      | N/A         | General Comp.  |  |
| 🚞 Sp                | oan 1 - 129.01 f  | ✓ 6.10.7.3 Flexural Resistance - Ductility Requirement                      | N/A         | Passed         |  |
| 🚞 Sp                | oan 1 - 131.02 f  | NA 6.10.8.1.1 Discretely Braced Flanges in Compression                      | N/A         | Not Applicable |  |
| 🚞 Sp                | oan 1 - 141.10 f  | NA 6.10.8.1.2 Discretely Braced Flanges in Tension                          | N/A         | Not Applicable |  |
| 🚞 Sp                | oan 1 - 141.16 f  | NA 6 10 8 1 3 Continuously Braced Flanges in Tension or Compression         | N/A         | Not Applicable |  |

# LFR Rating

In the Analysis Settings window select the following vehicles and settings for an LFR rating.

| Design review 🔘 Rating                                                                                                    |   | Rating method:                      | LFR                                                           | $\sim$   |  |
|----------------------------------------------------------------------------------------------------|---|-------------------------------------|---------------------------------------------------------------|----------|--|
| alysis type: 3D FEM                                                                                                    | ~ | Analysis option:                    | DL, LL and Spec-Checking                                      | ~        |  |
| ne / Impact loading type: As Requested                                                                                                    |   | Apply preference setting            | ng: None                                                      | ~        |  |
| Vehicles Output Engine Description                                                                                                    |   |                                     |                                                               |          |  |
| Traffic direction: Both directions                                                                                                    | ~ | Refresh                             | Temporary vehicles                                            | Advanced |  |
| Vehicle selection                                                                                                    |   | Vehicle sumn                        | hary                                                          |          |  |
| - Alternate Military Loading<br>- EV2<br>- EV3<br>- H 15-44<br>- H 20-44<br>- H 5 15-44<br>- H 5 20-44<br>- H 5 20-44<br>- H 5 20-44<br>- N H<br>- SU5<br>- SU6<br>- SU7<br>- Type 3<br>- Type 33<br>- Type 33<br>- Type 32<br>- Agency<br>- User defined<br>- Temporary |   | Add to<br>Perm<br>Remove from<br><< | 5 20-44<br>ating<br>operating<br>it inventory<br>it operating |          |  |

The example in the AASHTO Guide Specification is for an HS25 loading. To produce this loading, enter a scale factor of 1.25 in the **Vehicle Properties** window as shown below.

| Design review 🔾                                                                                                    | Rating                |                             | Rating method:            | LFR ~                           |          |        |
|----------------------------------------------------------------------------------------------------|-----------------------|-----------------------------|---------------------------|---------------------------------|----------|--------|
| alysis type:                                                                                                    | 3D FEM                | ~                           | Analysis option:          | DL, LL and Spec-Checking $\sim$ |          |        |
| e / Impact loading type:                                                                                                    | As Requested          |                             | Apply preference setting: | None v                          |          |        |
| Vehicles Output En                                                                                                    | ngine Description     | V                           |                           | Refrach Tamporany vahirlas      | Advanced |        |
| /ehicle selection                                                                                                    | ccuons                | -                           |                           | Vahiele summer                  | Havancea |        |
| i≜-Vehicles<br>i⊒-Standard                                                                                                    | A Vehicle Properties  |                             |                           |                                 |          |        |
| Alternate Mili<br>EV2<br>EV3                                                                                                    | Vehicle Tand<br>trai  | em Scale<br>n factor Impact | Single<br>lane<br>loaded  |                                 |          |        |
| H 15-44                                                                                                    | > HS 20-44            | 1.25                        |                           |                                 |          |        |
| - HS 20 (5)<br>- HS 20 (5)<br>- SU4<br>- SU4<br>- SU5<br>- SU5<br>- SU5<br>- SU5<br>- SU7<br>- Type 3-3<br>- Type 3-3<br>- Type 3-2<br>- Agency<br>- User defined<br>- Temporary |                       |                             |                           |                                 |          |        |
|                                                                                                    | Adjacent vehicle live | load factor:                |                           |                                 | OK       | Cancel |

Navigate to the **Output** tab and check the checkboxes shown below to generate detailed reports. Be sure to check the **Detailed influence line loading** to be able to view the centrifugal force calculations.

|                         |                             |   | Rating method:            | LER                      | ~      |   |
|-------------------------|-----------------------------|---|---------------------------|--------------------------|--------|---|
| Design review           | Rating                      |   | hading method.            |                          |        |   |
| alysis type:            | 3D FEM                      | ~ | Analysis option:          | DL, LL and Spec-Checking | ~      |   |
| ne / Impact loading typ | e: As Requested             |   | Apply preference setting: | None                     | $\sim$ |   |
| /ehicles Output         | Engine Description          |   |                           |                          |        |   |
| - Tabular results       |                             |   | AASHTO engine reports     |                          |        | _ |
| Dead load actic         | on report                   |   | Miscellaneous report      | s:                       |        |   |
| LFR critical load       | ls report                   |   | Girder properties         | 5                        |        |   |
| Live load action        | report                      |   | Summary influer           | ice line loading         |        |   |
| Truss panel poi         | nt concurrent forces report |   | Detailed influence        | e line loading           |        |   |
| Truss panel poi         | nt maximum forces report    |   | Capacity summa            | ry                       |        |   |
| and parter por          | in maximum forces report    |   | Capacity detailed         | d computations           |        |   |
|                         |                             |   | FE model for DL           | analysis                 |        |   |
|                         |                             |   | FE model for LL a         | analysis                 |        |   |
|                         |                             |   | LL influence lines        | FE model                 |        |   |
|                         |                             |   | LL influence lines        | FE actions               |        |   |
|                         |                             |   | LL distrib. factor        | computations             |        |   |
|                         |                             |   | Regression data           |                          |        |   |
|                         |                             |   | Camber                    |                          |        |   |
|                         |                             |   |                           |                          |        |   |
|                         |                             |   |                           |                          |        |   |
|                         |                             |   |                           |                          |        |   |
|                         |                             |   |                           |                          |        |   |
|                         |                             |   |                           |                          |        |   |
|                         |                             |   |                           |                          |        |   |
|                         |                             |   |                           |                          |        | _ |
| Select all Clea         | ar all                      |   | Select all Clear all      |                          |        |   |
|                         |                             |   |                           |                          |        |   |

This example shows the results from a 3D LFD rating. It is not recommended that users launch an analysis during training due to the large number of degrees of freedom in this example. The analysis runtime will require a 64 bit PC and adequate memory that is likely not available on attendee laptops.

The software develops the 3D model using the member alternative marked as **Existing** for each member. If the member does not have a member alternative marked as **Existing** and only has 1 member alternative, that member alternative is used for the 3D model. If the member has no member alternative marked as **Existing** and more than 1 member alternative, the analysis will not be performed.

When the analysis is launched for the superstructure definition, spec checking and rating is only performed for member alternatives marked as **Existing**. When the analysis is launched for a single member alternative (as shown below), the spec checking and rating will only be performed for that member alternative.

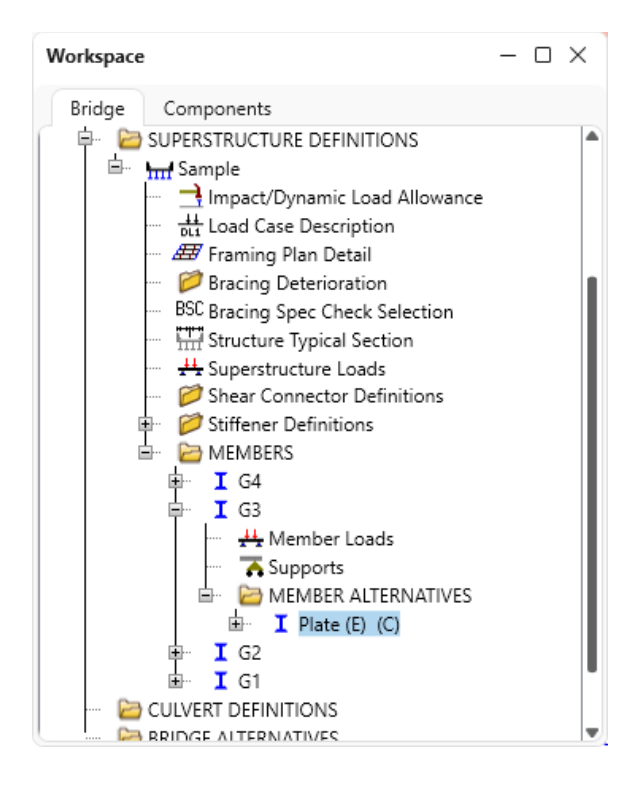

A feature for both straight and curved girder system FE analysis is the ability to reuse existing FEA results. The program will generate new dead load and live load influence surface FE models and compare the models to previous models. If the models compare exactly then the FEA results will be reused. The live load will be applied to the previous influence surfaces. This leads to a greatly reduced runtime on successive runs.

### Engine Outputs – LFR Rating

From the **Engine Outputs** button on the **Results** group of the **DESIGN/RATE** ribbon, the following shows the output files created by the 3D LFR rating. Similar files are created for a 3D LRFD design review.

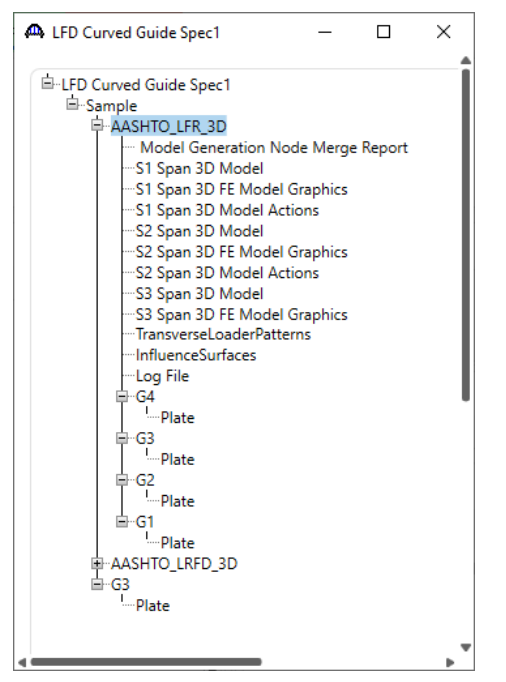

The **3D** Model files list the data for the models including nodes, members, properties, and loads. The **3D** Model Actions files list the FE results (reactions, element actions, displacements) for the models. The Model Graphics files can be opened to graphically view the FE models. The following shows the graphics for the Stage 1 model which contains the steel beams and diaphragms.

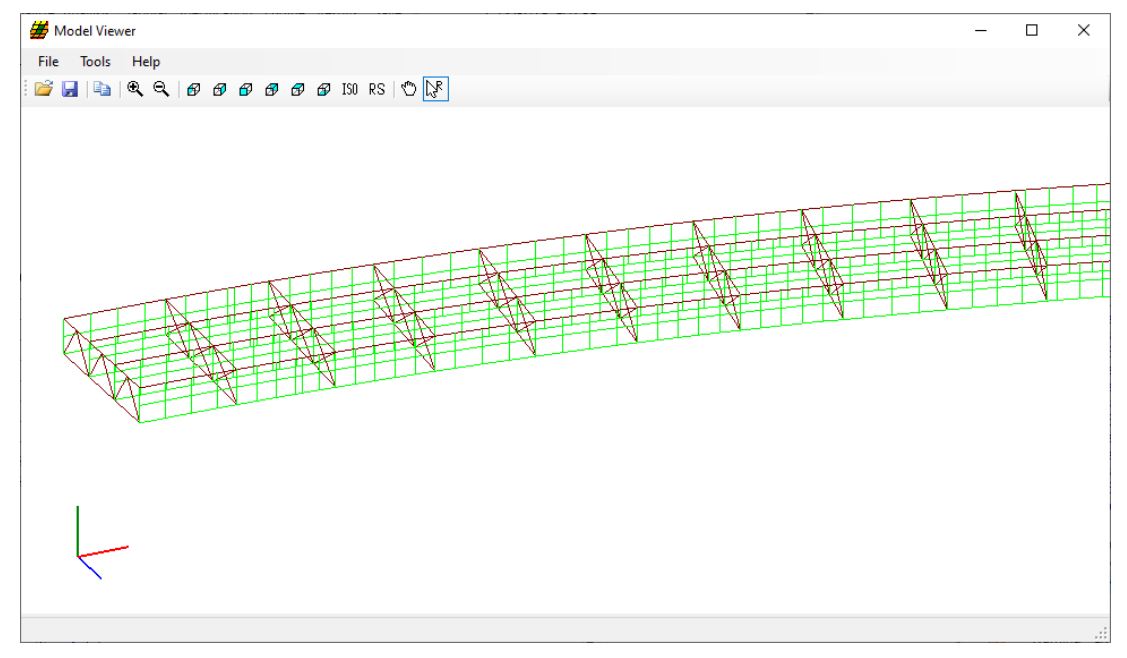

Node and element numbers can be turned on from the **Tools** menu. The mouse controls manipulation of the view. Zoom by rolling the mouse wheel. Translate by pushing down the mouse wheel. Rotate by pushing down the left mouse button.

The generated influence surfaces for the unit live loading can be viewed by selecting the Stage 3 Graphics model and then selecting **File** -> **Open** -> **Influence Surfaces.sur**. This opens the **Influence Surface** window as shown below. An influence surface for viewing can be chosen by selecting **Tools** -> **Change Influence Surface** and then selecting desired actions.

| Bridge ID:                                                            | LFD Curved G                                                       | iuide Sp | ec1                                                                                         |   |                        |  |
|-----------------------------------------------------------------------|--------------------------------------------------------------------|----------|---------------------------------------------------------------------------------------------|---|------------------------|--|
| Bridge:                                                               | New Bridge                                                         |          |                                                                                             |   |                        |  |
| Superstructure Definition                                             | n: Sample                                                          |          |                                                                                             |   |                        |  |
| User:                                                                 | bridge                                                             |          |                                                                                             |   |                        |  |
| NBI Structure ID:                                                     | LFD Curved G                                                       | iui1     |                                                                                             |   |                        |  |
| Bridge Alternative:                                                   |                                                                    |          |                                                                                             |   |                        |  |
| -                                                                     | -                                                                  |          |                                                                                             |   |                        |  |
| Date:<br>ifluence Surface Selection                                   | 12/18/2023                                                         |          |                                                                                             |   |                        |  |
| Date:<br>fluence Surface Selection<br>Girder:                         | 12/18/2023<br>Deck Node:                                           |          | Action:                                                                                     |   | Face:                  |  |
| Date:<br>fluence Surface Selection<br>Girder:<br>G4                   | 12/18/2023<br>Deck Node:<br>497                                    | ^        | Action:<br>Moment-Z                                                                         | ^ | Face:                  |  |
| Date:<br>fluence Suface Selection<br>Girder:<br>G4<br>G3              | 12/18/2023<br>Deck Node:<br>497<br>509                             | ^        | Action:<br>Moment-Z<br>Shear-Y                                                              | ^ | Face:<br>Left<br>Right |  |
| Date:<br>fluence Surface Selection<br>Grder:<br>G4<br>G3<br>G2        | 12/18/2023<br>Deck Node:<br>497<br>509<br>513                      | ^        | Action:<br>Moment-Z<br>Shear-Y<br>Moment-Y                                                  | ^ | Face:<br>Left<br>Right |  |
| Date:<br>fluence Surface Selection<br>Girder:<br>G4<br>G3<br>G2<br>G1 | 12/18/2023<br>Deck Node:<br>497<br>509<br>513<br>525               | ^        | Action:<br>Moment-Z<br>Shear-Y<br>Moment-Y<br>Moment-Y Top Flange                           | ^ | Face:<br>Left<br>Right |  |
| Date:<br>fluence Surface Selection<br>Girder:<br>G4<br>G3<br>G2<br>G1 | 12/18/2023<br>Deck Node:<br>497<br>509<br>513<br>525<br>537<br>537 | ^        | Action:<br>Moment-Z<br>Shear-Y<br>Moment-Y<br>Moment-Y Top Flange<br>Moment-Y Bottom Flange | ^ | Face:<br>Left<br>Right |  |

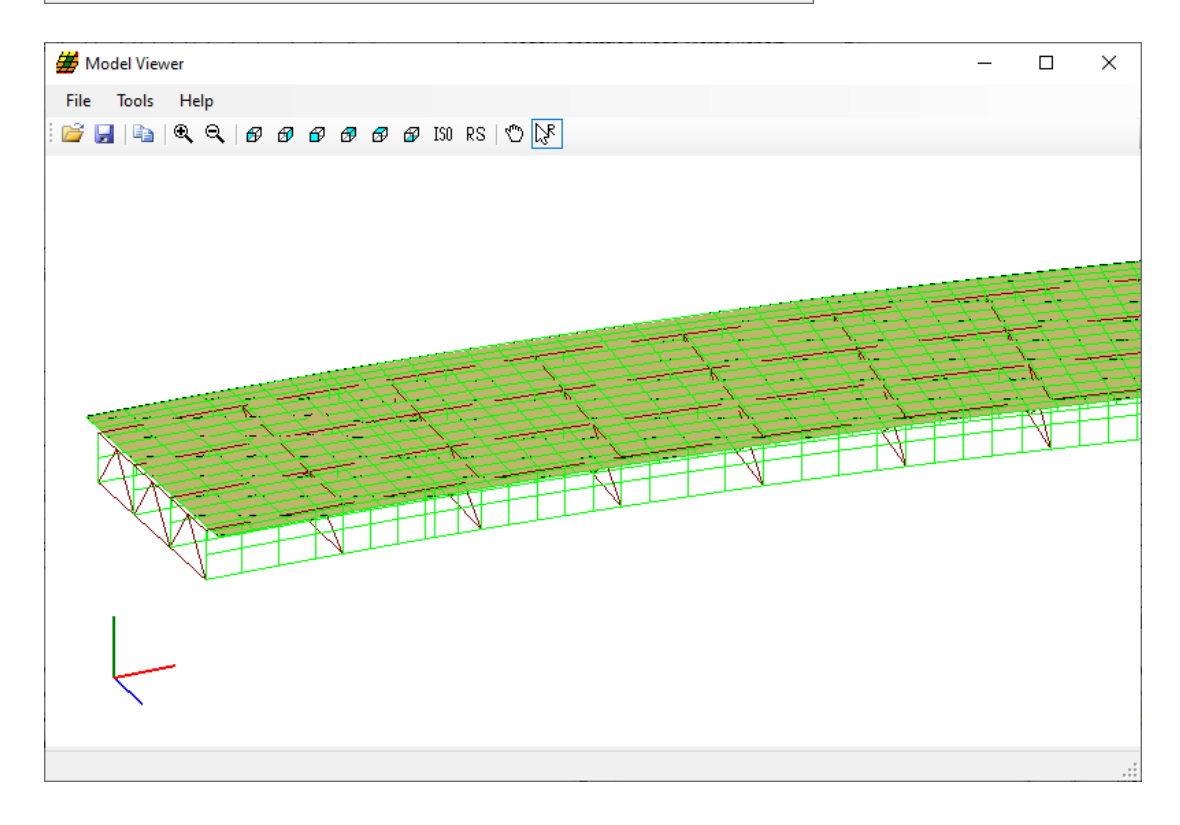

#### Tabular Results – LFR Rating

From the **Results** group of the **DESIGN/RATE** ribbon, click on **Tabular Results** to view the LFR rating results as shown below.

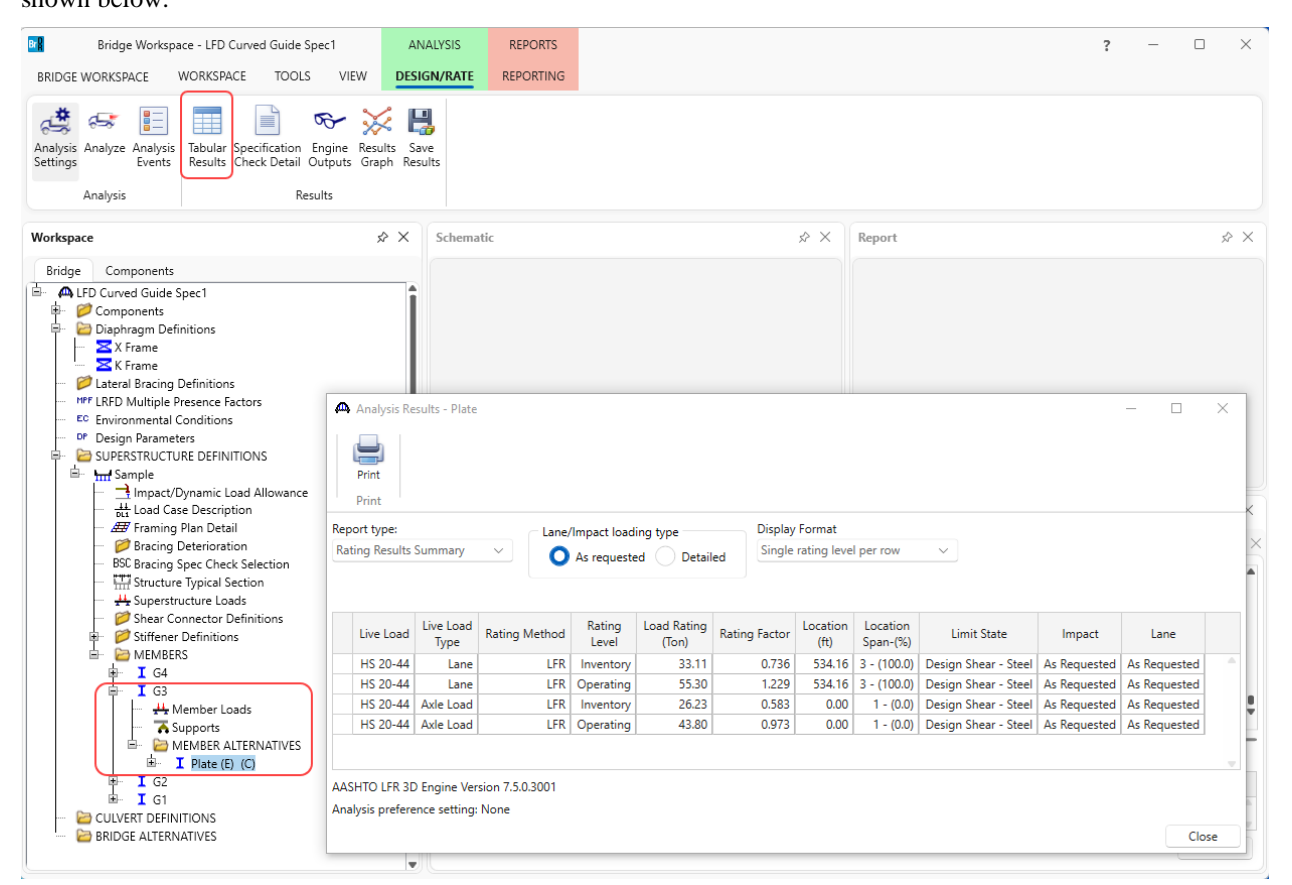

# Specification Check Detail – LFR Rating

From the **Results** group of the **DESIGN/RATE** ribbon, click on **Specification Check Detail** to view the LFR spec check results as shown below.

| A Specification Check | ks for Plate -           | - 26 of          | 1644                                                                       |             |             |                | - | ×    |
|-----------------------|--------------------------|------------------|----------------------------------------------------------------------------|-------------|-------------|----------------|---|------|
|                       |                          | Article<br>All a | tticles $\checkmark$                                                       |             |             |                |   |      |
| Properties            | Generate                 | Forma            | at                                                                         |             |             |                |   |      |
|                       |                          | Bulle            | it list 🗸                                                                  |             |             |                |   |      |
| Specification filter  |                          | Rep              | ort                                                                        |             |             |                |   | <br> |
| 🔺 🚞 Superstructure (  | Component                |                  | Specification reference                                                    | Limit State | Flex. Sense | Pass/Fail      |   |      |
| 🕨 🚞 Stage 1           |                          | - H              | 5.1 Flanges With One Web - General                                         |             | N/A         | General Comp.  |   |      |
| Stage 2               |                          | - H              | NA 5.2.1 Compact Flanges                                                   |             | N/A         | Not Applicable |   |      |
| 4 🚞 Stage 3           |                          | - H              | 5.2.2 Non-Compact Flanges                                                  |             | N/A         | General Comp.  |   |      |
| a 🚞 Plate             | 4 🚞 Plate                |                  | 5.3 Partially Braced Tension Flanges                                       |             | N/A         | General Comp.  |   |      |
| Span                  | <b>Span 1</b> - 0.00 ft. | - H              | 5.4 Continuously Braced Flanges                                            |             | N/A         | General Comp.  |   |      |
| Span                  | 1 - 10.08 ft.            | -11              | NA 6.2.1 Unstiffened Webs - Bending Stresses                               |             | N/A         | Not Applicable |   |      |
| Span                  | 1 - 10.13 π.             | - 1.             | NA 6.2.2 Unstiffened Webs - Shear Stresses                                 |             | N/A         | Not Applicable |   |      |
| Span                  | 1 - 20.10 ft.            |                  | 6.3 Transversely Stiffened Webs                                            |             | N/A         | General Comp.  |   |      |
| Span                  | 1 - 50.24 ft.            |                  | 6.3.1 Transversely Stiffened Webs - Bending Stresses                       |             | N/A         | General Comp.  |   |      |
| Span                  | 1 - 4031 0               |                  | 6.3.2 Transversely Stiffened - Shear Stresses                              |             | N/A         | General Comp.  |   |      |
| Span                  | 1 - 48 38 ft             |                  | NA 6.4.1 Longitudinally and Transversely Stiffened Webs - Bending Stresses |             | N/A         | Not Applicable |   |      |
| Span                  | 1 - 50.39 ft             |                  | NA 6.4.2 Longitudinally and Transversely Stiffened Webs - Shear Stresses   |             | N/A         | Not Applicable |   |      |
| Span                  | 1 - 60.47 ft.            |                  | 9.5 I-Girders Permanent Deflection                                         |             | N/A         | General Comp.  |   |      |
| 🚞 Span                | 1 - 64.50 ft.            |                  | ✓ Bending Stress Rating                                                    |             | N/A         | Passed         |   |      |
| 🚞 Span                | 1 - 70.55 ft.            |                  | Depth of web in compression in the Elastic Range (Dc)                      |             | N/A         | General Comp.  |   |      |
| 🤖 Span                | 1 - 80.63 ft.            |                  | Depth of web in compression uncracked sections (Dc)                        |             | N/A         | General Comp.  |   |      |
| 🚞 Span                | 1 - 90.71 ft.            |                  | ✓ Flange Bending Stress Rating                                             |             | N/A         | Passed         |   |      |
| 🚞 Span                | 1 - 96.75 ft.            |                  | ✓ Flange Overload Rating                                                   |             | N/A         | Passed         |   |      |
| 🚞 Span                | 1 - 100.79 ft            | t.               | 📱 LFD General Steel Flexural Results                                       |             | N/A         | General Comp.  |   |      |
| 🚞 Span                | 1 - 110.86 ft            | t.               | LFD Steel Elastic Section Properties                                       |             | N/A         | General Comp.  |   |      |
| 🚞 Span                | 1 - 112.88 ft            | t.               | Steel Stresses for Sections in Positive Flexure                            |             | N/A         | General Comp.  |   |      |
| 🚞 Span                | 1 - 120.94 ft            | t.               | Steel Stresses for Uncracked Sections                                      |             | N/A         | General Comp.  |   |      |
| 🚞 Span                | 1 - 121.00 ft            | t.               | Unbraced Length Calculations                                               |             | N/A         | General Comp.  |   |      |
| 🚞 Span                | 1 - 129.01 ft            | t.               | × Web Bending Stress Rating                                                |             | N/A         | Failed         |   |      |
| 🚞 Span                | 1 - 131.02 ft            | t.               | ✓ Web Overload Rating                                                      |             | N/A         | Passed         |   |      |
| 🚞 Span                | 1 - 141.10 ft            | t.               | ✓ Web Shear Rating                                                         |             | N/A         | Passed         |   |      |
| 🚞 Span                | 1 - 141.16 ft            | t 🚽              | -                                                                          |             |             |                |   |      |

The centrifugal force effect calculations can be found in the detailed influence surface loading files found in the following folder (of the Documents folder).

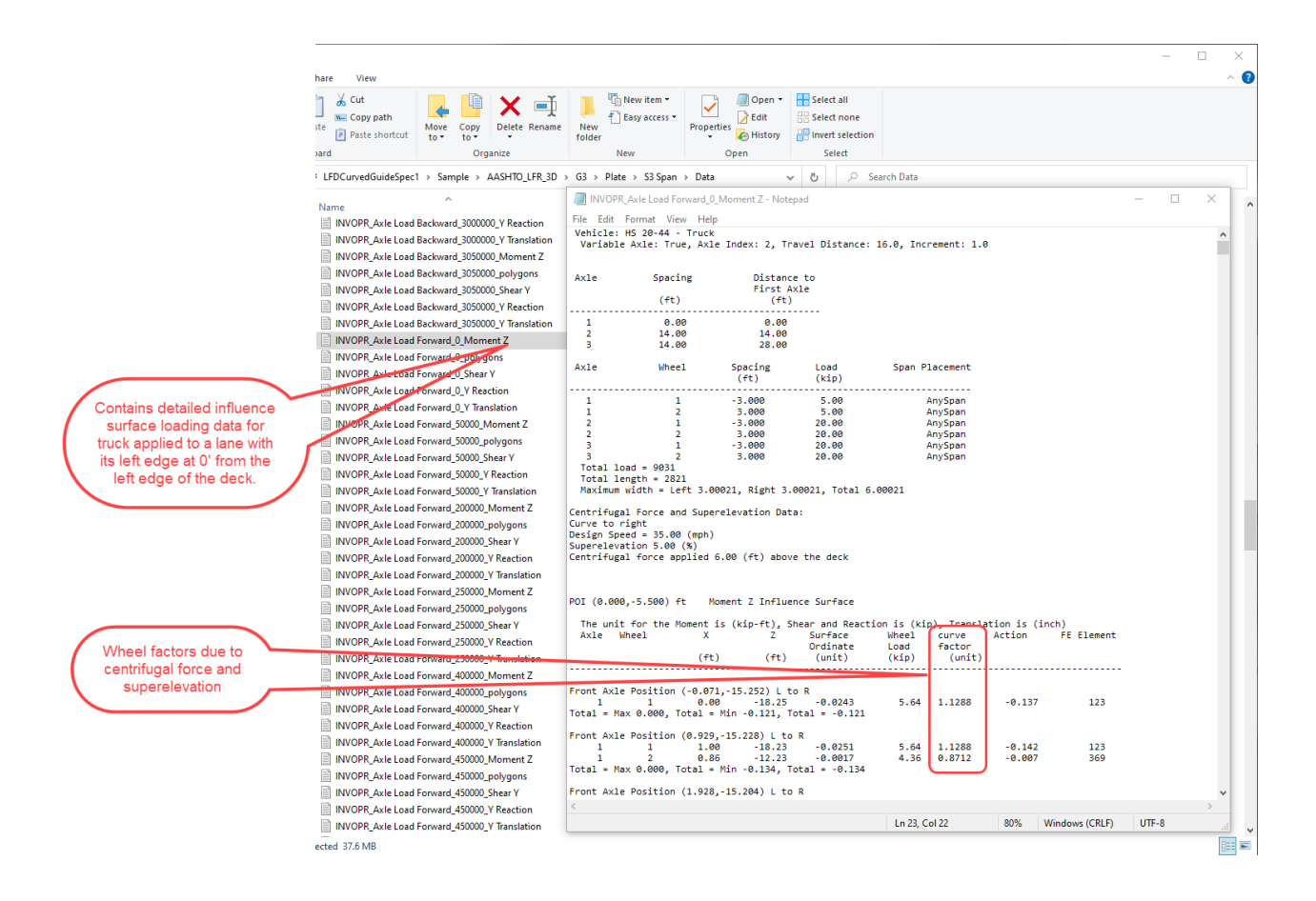

### 3D Model

The modeling techniques used are the result of a survey of researchers and practitioners and review of several software packages.

#### **Steel Members**

The model for a girder system structure with steel girders is comprised of the following:

- Shell elements for the deck
- Beam elements for the top and bottom flanges.
- Shell elements for the web. Web shell elements are divided into equal segments for web shells. The shell nodes may be adjusted to match diaphragm connections.
- For curved structures, curvature is represented by straight elements with small kinks at node points instead of curved elements.
- Master-slave constraints that connect the top flange to middle of deck. The distance 'A' as shown in figure below is measured from the center of the deck to the center of gravity of the top flange (including cover plates) at the start of G1. The same value is used everywhere for all girders to maintain horizontal elements.

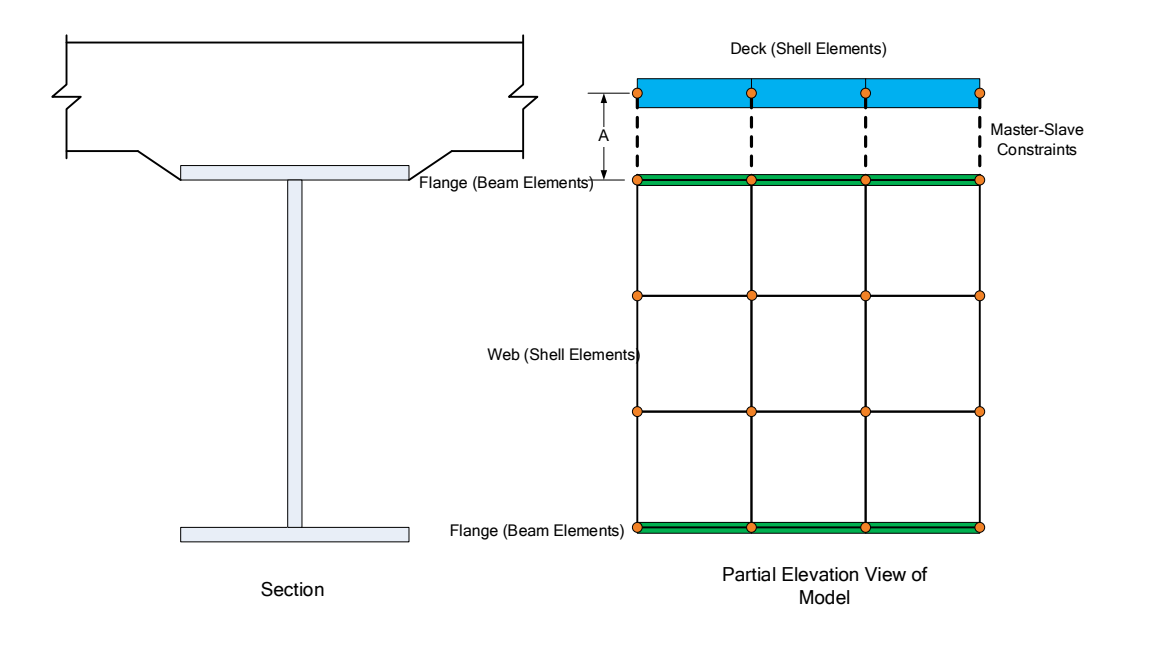

The moment at a beam cross section is calculated by solving the equilibrium equations at that section. This moment is then used in the specification check articles in the same way that it would for a line girder analysis.

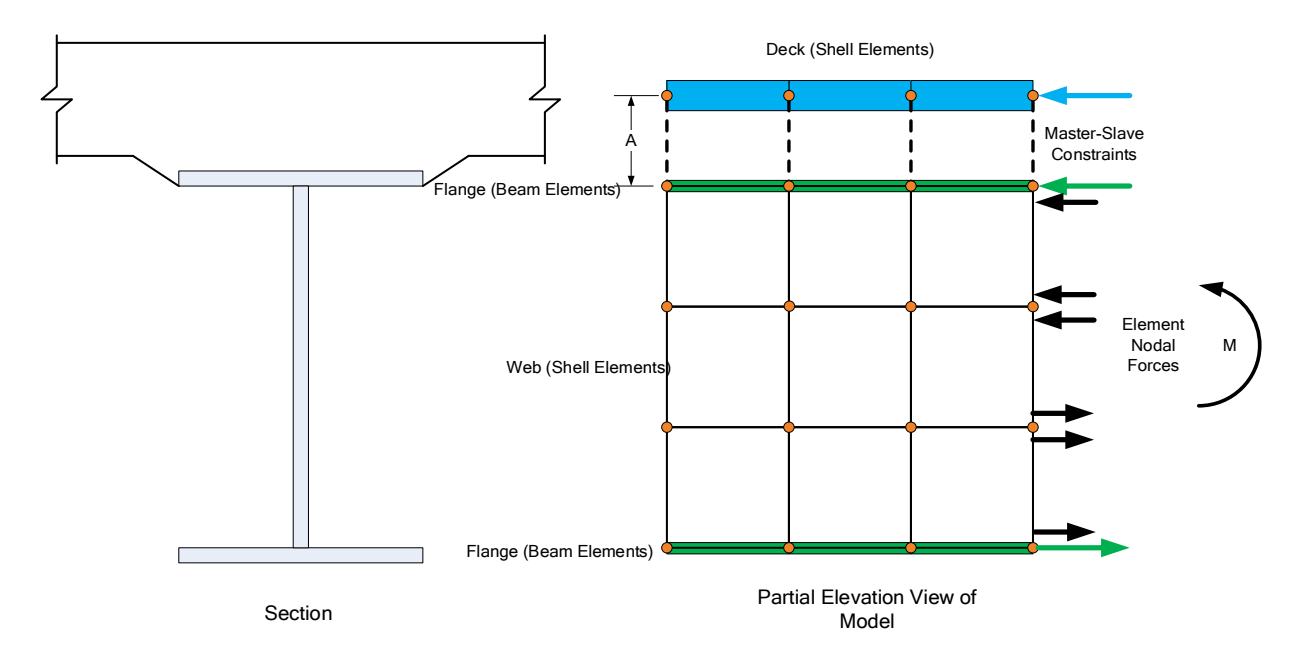

### Mesh Generation

The FE model created by BrDR will contain nodes at the following locations.

- Cross section property change points
- Span tenth points
- Support locations

- Diaphragm locations
- User defined points of interest

The user controls the mesh generation by the controls previously shown on the **Superstructure Definition: Analysis** tab. The software creates the mesh following the number of elements selected between beams or within the web of a steel beam and the target aspect ratio entered by the user. The presence of nodes at the locations listed above may result in some elements falling outside the target aspect ratio.

The following plan views show how the mesh for this example can be controlled by the user.

2 shells between beams, target aspect ratio = 4

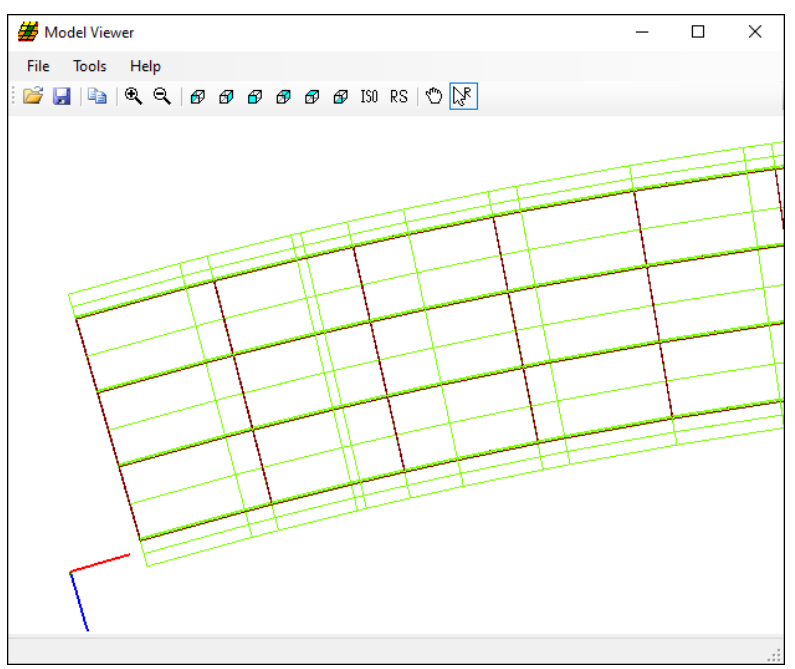

4 shells between beams, target aspect ratio = 2

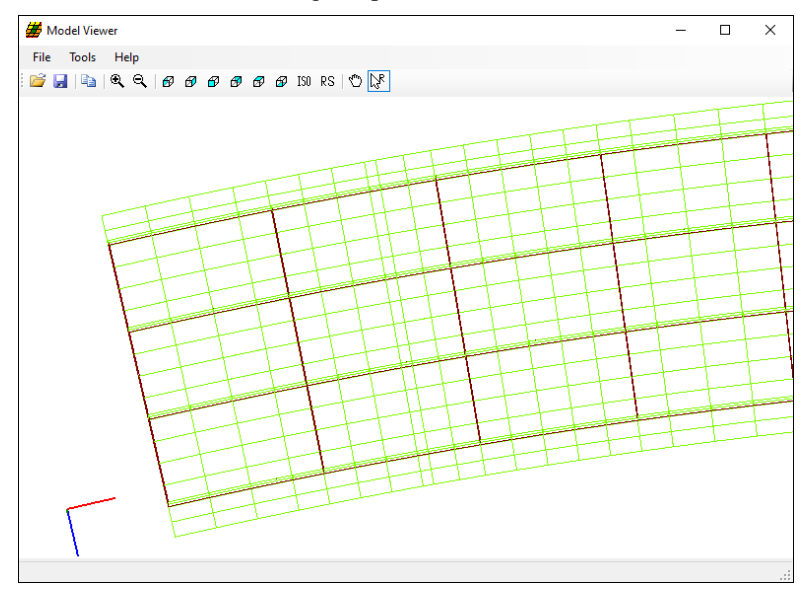

### Loading

The program computes all the dead loads acting on the beam including the self-weight of the beam, user defined appurtenances on the structure typical section, wearing surfaces, diaphragms, and user defined member loads. Composite dead loads are applied directly to the deck shells in the 3D model in their actual location. They are not distributed to the girders based on the choices available in the Superstructure Loads window.

The Stage 3 FE model is loaded with unit loads at each deck node within the travelway to generate influence surfaces for the beam. Lane positions and combinations are determined based on the travelway and the transverse loading parameters set by the user on the Superstructure Definition: Analysis Settings tab. The influence surfaces are then loaded with the selected vehicles to find the maximum live load effects.